## How to Create a Claim in PeopleSoft

Please be sure to see our important tips on completing your claim.

Sign in to PeopleSoft from our EAS Home Page

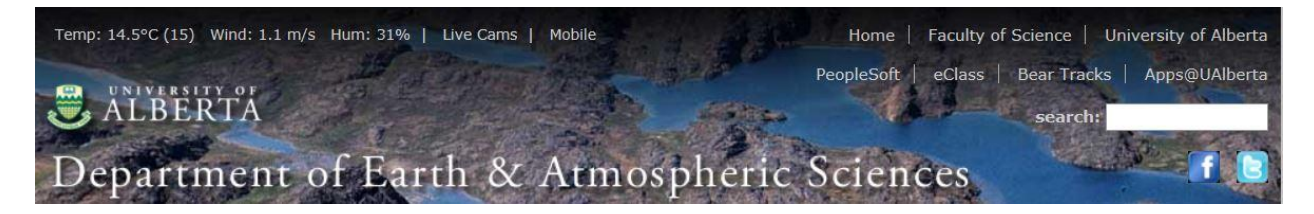

Select the Travel and Expense Center to navigate to this console

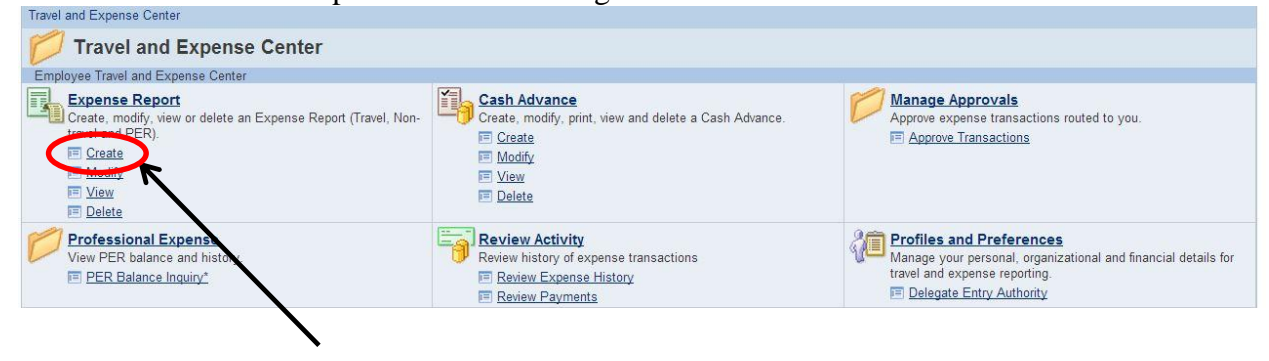

#### Click the Create link

#### Expense Report

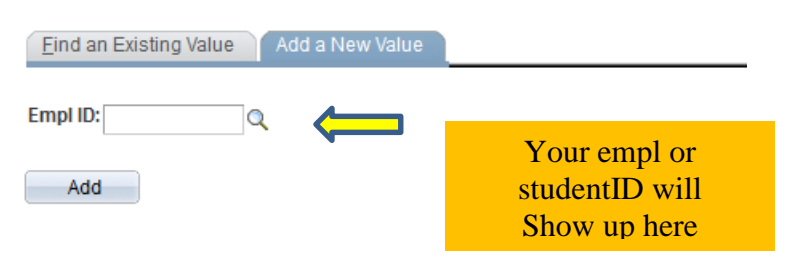

Find an Existing Value Add a New Value

#### Create Expense Report

### Select a Template

| Matthew Barnett<br>Template Information |          | Report ID:          | NEXT                          |                 |  |  |
|-----------------------------------------|----------|---------------------|-------------------------------|-----------------|--|--|
|                                         |          | Customize   Find    | 🗖   📜 First 🚺 1-2 of 2 🚺 Last |                 |  |  |
|                                         | Template | Description         | Templat                       | te Туре         |  |  |
| Select                                  | EXPENSES | Non-Travel Expenses | Public T                      | Public Template |  |  |
| Select                                  | TRAVEL   | Travel Expenses     | Public T                      | emplate         |  |  |

Copy from Existing Expense Report

## Choose your template

| Create Exp                | pense Report                   |                         | Choose your expens<br>types<br>(Optional)<br>Click "OK" |  |  |
|---------------------------|--------------------------------|-------------------------|---------------------------------------------------------|--|--|
| Matthew Ba                | imett                          | Report ID:              | NEXT                                                    |  |  |
| Template:                 | TRAVEL Description:            | Travel Expens           | es                                                      |  |  |
| Expense Da                | te                             |                         |                                                         |  |  |
| 05/23/2013<br>Add Expense | Date:                          | s can be chang<br>later | ged                                                     |  |  |
| Select                    | Expense Type                   |                         |                                                         |  |  |
|                           | Hospitality                    |                         |                                                         |  |  |
|                           | Kilometers (#Kms)              |                         |                                                         |  |  |
|                           | Kilometers -Manual Calculation |                         |                                                         |  |  |
|                           | Meals - Receipted              |                         |                                                         |  |  |
|                           | Parking/Visitor Permits        |                         |                                                         |  |  |
|                           | Per Diem - Canada \$45/day     |                         |                                                         |  |  |
|                           | Per Diem - Int'l \$CDN 66/day  |                         |                                                         |  |  |
|                           | Per Diem - USA \$US 45/day     |                         |                                                         |  |  |
|                           | Pres&VPs Work Sessions/Mtgs    |                         |                                                         |  |  |
|                           | Registrations                  |                         | H                                                       |  |  |
|                           | Services General               |                         |                                                         |  |  |
|                           | Supplies General               |                         |                                                         |  |  |
|                           | Telephone/Internet             |                         |                                                         |  |  |
|                           | Vehicle Rental                 |                         |                                                         |  |  |
|                           | Working Sessions/Meetings      |                         |                                                         |  |  |
| ОК                        | Cancel                         |                         |                                                         |  |  |

Complete your claim with all pertinent details as seen in this example.

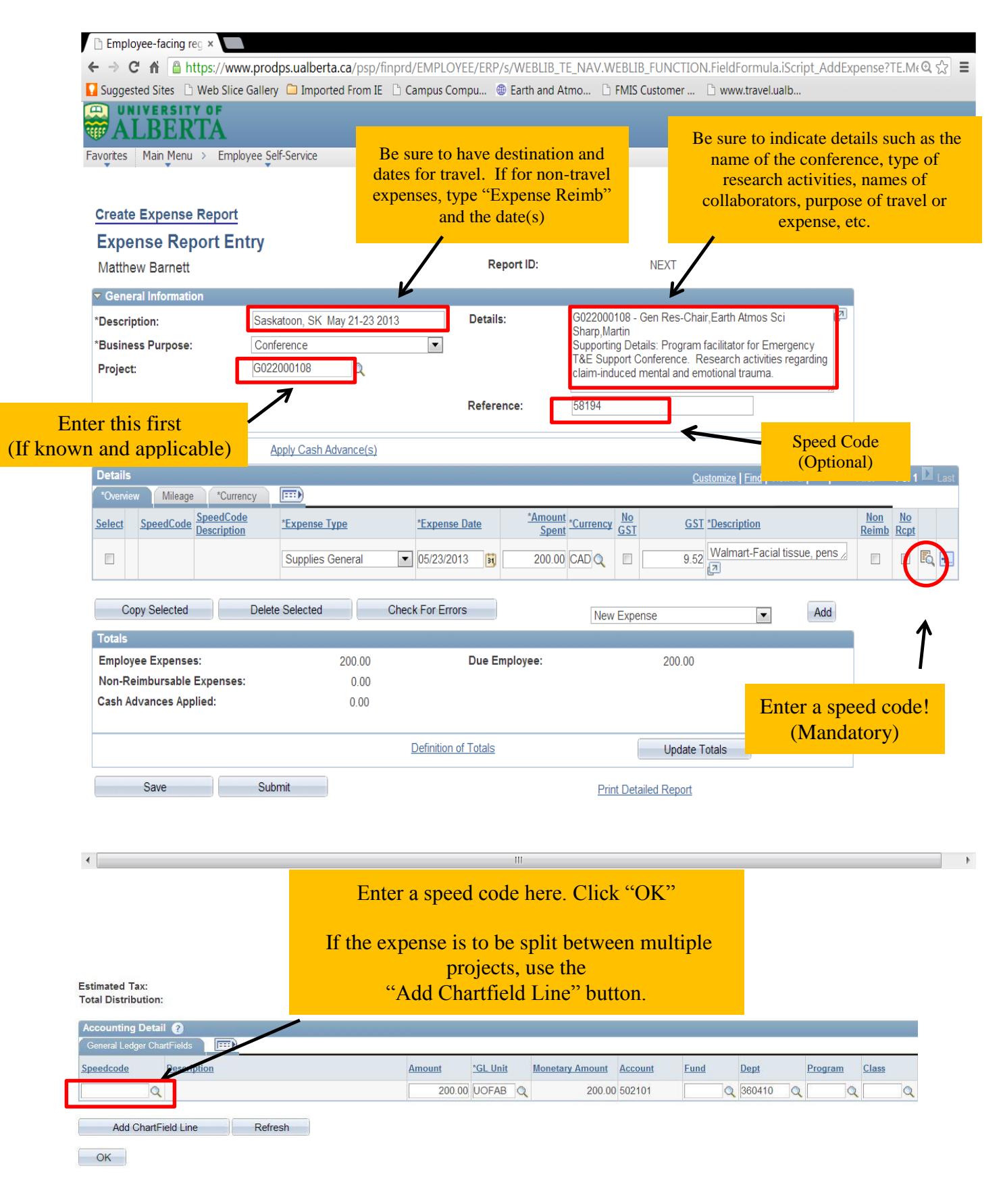

| p/finprd/EMPLOYEE/ERP/s/WEBLIB_                | TE_NAV.WEBLIB_FUNCTION.F                                                                                                    | ieldFormula.iScript_AddExpense?TE.Mt @ 😭 🚍                                                                                                    |  |  |  |  |
|------------------------------------------------|----------------------------------------------------------------------------------------------------|----------------------------------------------------------------------------------------------------|--|--|--|--|
| n IE 🕒 Campus Compu 🌐 Earth and A              | Atmo 🗅 FMIS Customer 🗅                                                                                                    | www.travel.ualb                                                                                                    |  |  |  |  |
|                                                |                                                                                                    |                                                                                                    |  |  |  |  |
|                                                |                                                                                                    | Home   Add to Favorites   Sign out                                                                                                    |  |  |  |  |
|                                                |                                                                                                    |                                                                                                    |  |  |  |  |
|                                                |                                                                                                    | 🔁 New Window 📍 Help 🥁 Customize Page                                                                                                    |  |  |  |  |
|                                                |                                                                                                    |                                                                                                    |  |  |  |  |
|                                                |                                                                                                    |                                                                                                    |  |  |  |  |
| Report ID:                                     | NEXT                                                                                                    |                                                                                                    |  |  |  |  |
|                                                |                                                                                                    |                                                                                                    |  |  |  |  |
| 3 2013 Details:                                | G022000108 - Gen Res-Chair,E<br>Sharp Martin                                                                                                    | arth Atmos Sci                                                                                                    |  |  |  |  |
| V                                              | Supporting Details: Program fac                                                                                                    | ilitator for Emergency                                                                                                    |  |  |  |  |
|                                                | claim-induced mental and e                                                                                                    |                                                                                                    |  |  |  |  |
| Reference:                                     | 58194                                                                                                    | Click if you had a Travel                                                                                                    |  |  |  |  |
|                                                |                                                                                                    | Advance.                                                                                                    |  |  |  |  |
| <u>s)</u>                                      |                                                                                                    | See here for further details                                                                                                    |  |  |  |  |
|                                                |                                                                                                    |                                                                                                    |  |  |  |  |
| **                                             | No                                                                                                    | Mo- N-                                                                                                    |  |  |  |  |
| *Expense Date Spent                            | *Currency GST GST *De                                                                                                    | scription Reimb Rcpt                                                                                                    |  |  |  |  |
| <ul> <li>05/23/2013</li> <li>200.00</li> </ul> | CAD Q 9.52 Wa                                                                                                    | almart-Facial tissue, pens 🖉 🔲 🔲 🛱 🔃                                                                                                    |  |  |  |  |
| Check For Errors                               | New Expense                                                                                                    | Add                                                                                                    |  |  |  |  |
|                                                |                                                                                                    |                                                                                                    |  |  |  |  |
| Due Employee:                                  | 200.00                                                                                                    |                                                                                                    |  |  |  |  |
| ,<br>                                          |                                                                                                    |                                                                                                    |  |  |  |  |
|                                                |                                                                                                    |                                                                                                    |  |  |  |  |
| Definition of Totals                           | Update Tota                                                                                                    | als                                                                                                    |  |  |  |  |
|                                                | Print Detailed Report                                                                                                    |                                                                                                    |  |  |  |  |
| Deview the                                     | laim for                                                                                                    |                                                                                                    |  |  |  |  |
| Keview the claim for                           |                                                                                                    |                                                                                                    |  |  |  |  |
| completeness                                   | and then                                                                                                    |                                                                                                    |  |  |  |  |
| click 'S                                       | ave"                                                                                                    |                                                                                                    |  |  |  |  |
|                                                | p/finprd/EMPLOYEE/ERP/s/WEBLIB_<br>IE Campus Compu  Earth and /<br>Report ID:<br>3 2013 Details:<br>Reference:<br>S<br>Check For Errors<br>Check For Errors<br>Due Employee:<br>Definition of Totals<br>Review the of completeness<br>chick Set | p/finprd/EMPLOYEE/ERP/s/WEBLIB_TE_NAV.WEBLIB_FUNCTION.F<br>IE Campus Compu © Earth and Atmo D FMIS Customer D<br>Report ID: NEXT<br>3 2013 Details: G022000108 - Gen Res-Chair, E<br>Sharp, Martin<br>Supporting Details: Program fac<br>Taxpense Date Support Corrence. Res-<br>claim-induced mental and e<br>Reference: 58194 |  |  |  |  |

| 🗅 Employee-facing reg ×                                                                                                    |                       |                                                |                                         |                                    |
|----------------------------------------------------------------------------------------------------|-----------------------|------------------------------------------------|-----------------------------------------|------------------------------------|
| ← → C f lacktrian lacktrian lacktri | DYEE/ERP/s/WEBLIB_T   | E_NAV.WEBLIB_FUNCTION.Fig                      | eldFormula.iScript_AddExp               | ense?TE.Me 역 ☆ 🔳                   |
| 🛿 Suggested Sites 🗈 Web Slice Gallery 🗀 Imported From IE 🗈 Campus C                                                                                                    | Compu 🛞 Earth and A   | tmo 🗅 FMIS Customer 🗅 🕅                        | www.travel.ualb                         |                                    |
| ALBERTA                                                                                                    |                       |                                                | Home   Add to                           | Favorites   <u>Sign</u> out        |
| avorites Main Menu > Employee Self-Service                                                                                                    |                       |                                                |                                         |                                    |
|                                                                                                    |                       |                                                | New Window ? Help                       | Customize Page                     |
| Create Expense Report                                                                                                    |                       |                                                |                                         | 1 /                                |
| Expense Report Entry                                                                                                    |                       |                                                | Notice t                                | inat a                             |
| Matthew Barnett                                                                                                    | Report ID:            | 000304821                                      | Report ID#                              | appears                            |
| Contraction                                                                                                    |                       |                                                |                                         |                                    |
| *Description: Saskatoon, SK May 21-23 2013                                                                                                    | Details:              | G022000108 - Gen Res-Chair,Ea                  | rth Atmos Sci 🛛 🗖                       |                                    |
| *Business Purpose: Conference                                                                                                    |                       | Supporting Details: Program facil              | itator for Emergency                    |                                    |
| Project: G022000108                                                                                                    |                       | claim-induced mental and emotio                | nal trauma.                             |                                    |
|                                                                                                    | Reference:            | 58194                                          |                                         |                                    |
|                                                                                                    |                       |                                                | ]                                       |                                    |
| Accounting Defaults Apply Cash Advance(s)                                                                                                    |                       |                                                |                                         |                                    |
| Details                                                                                                    |                       | Custor                                         | <u>nize   Find</u>   View All   🗖   🛗 F | First 🚺 1 of 1 🚺 Last              |
| *Overview Mileage *Currency                                                                                                    |                       |                                                |                                         |                                    |
| SpeedCode         SpeedCode         SpeedCode         *Expense         *Expense                                                                                                    | Date <u>*Amount</u> * | Currency <u>GST</u> <u>GST</u> <u>Currency</u> | ription                                 | <u>Non No</u><br><u>Reimb Rcpt</u> |
| Gen Res - Chr<br>58194 Earth Atmos Supplies General V 05/23/201                                                                                                    | 13 🛱 200.00           |                                                | mart Easial ticque, page 17             |                                    |
| Sci                                                                                                    | 200.00                |                                                | mart-racial tissue, pens /              |                                    |
| Construction Delate Colored                                                                                                    |                       |                                                |                                         |                                    |
| First - Print                                                                                                    | t the Report          | New Expense                                    | ▼ Add                                   |                                    |
| Totals                                                                                                    |                       | 000.00                                         |                                         |                                    |
| Non-Reimbursable Expenses: 0.00                                                                                                    | Due Employee.         | 200.00                                         |                                         |                                    |
| Cash Advances Applied: 0.00                                                                                                    |                       |                                                |                                         |                                    |
|                                                                                                    |                       |                                                |                                         |                                    |
| Definition                                                                                                    | n of Totals           | Update Total                                   | s                                       |                                    |
| Save                                                                                                    |                       | Print Datailad Papart                          |                                         |                                    |
| Save Subrint                                                                                                    |                       | Print Detailed Report                          |                                         |                                    |
| · \ \                                                                                                    |                       |                                                |                                         |                                    |
|                                                                                                    | Ш                     |                                                |                                         | Þ                                  |
|                                                                                                    |                       |                                                |                                         |                                    |
|                                                                                                    | Th                    | en "Submit"                                    |                                         |                                    |
|                                                                                                    | 111                   |                                                |                                         |                                    |
|                                                                                                    |                       |                                                |                                         |                                    |
| Approval of this report confirms that the above                                                                                                    | information is a      | n accurate record of ex                        | penses                                  |                                    |
| incurred by the claimant and the appropriate s                                                                                                    | supporting docur      | mentation is provided.                         | For research                            |                                    |
| project/trust accounts, these expenditures are                                                                                                    | e in support of the   | e research project and i                       | in compliance                           |                                    |
| with the sponsor guidelines and donor terms                                                                                                    |                       |                                                |                                         |                                    |
|                                                                                                    |                       |                                                |                                         |                                    |
|                                                                                                    |                       |                                                |                                         |                                    |
| OK Cancel                                                                                                    |                       |                                                |                                         |                                    |
|                                                                                                    |                       |                                                |                                         |                                    |
|                                                                                                    |                       |                                                |                                         |                                    |

# YOU MUST CLICK "OK" TO COMPLETE THE PROCESS!!!

\*Return your printed Detailed Report and all original receipts to the EAS Office for processing.